# 2015

# Guida alla Navigazione e Utilizzo dell'Area Fattura PA

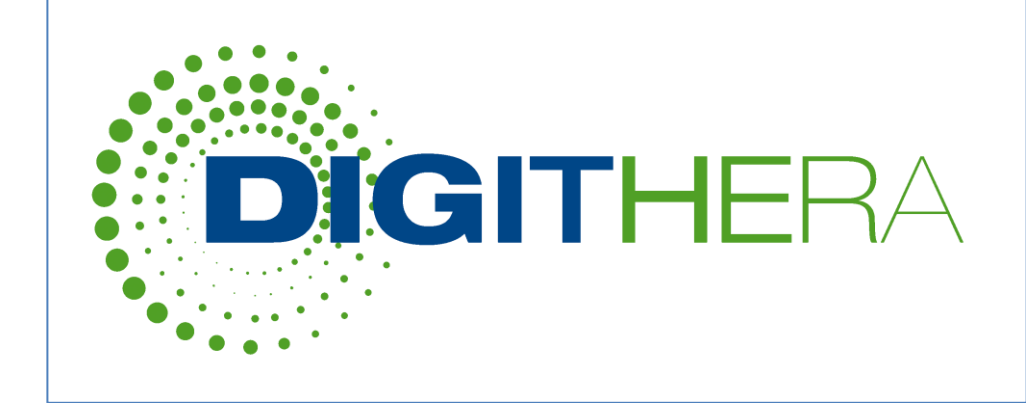

V9\_2015 Digithera s.r.l. Sede Legale : Via Paleocapa, 1 20121 Milano P.I. 08567210961

Sede Operativa : Via Notari, 103 41126 Modena

11/03/2015

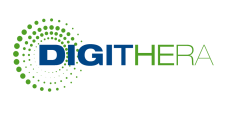

# CONTENUTI

| Area Fatture PA             | 3  |
|-----------------------------|----|
| Accesso all'Area Fatture PA | 3  |
| Area Fattura PA in DigitHub | 3  |
| Fatture                     | 4  |
| Fatture da inviare          | 6  |
| Flussi di Importazione      | 7  |
| Risorse da Firmare          | 10 |
| Risorse Firmate             | 11 |
| Conservazione               | 12 |
|                             |    |

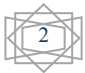

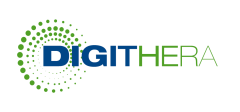

### Area Fatture PA

Dalla propria Area Riservata è possibile accedere all'Area Fattura PA dove è possibile prendere visione del proprio flusso di fatture verso i propri clienti della PA e dello stato di ogni fattura.

#### Accesso all'Area Fatture PA

I punti di accesso sono visibili nella seguente immagine:

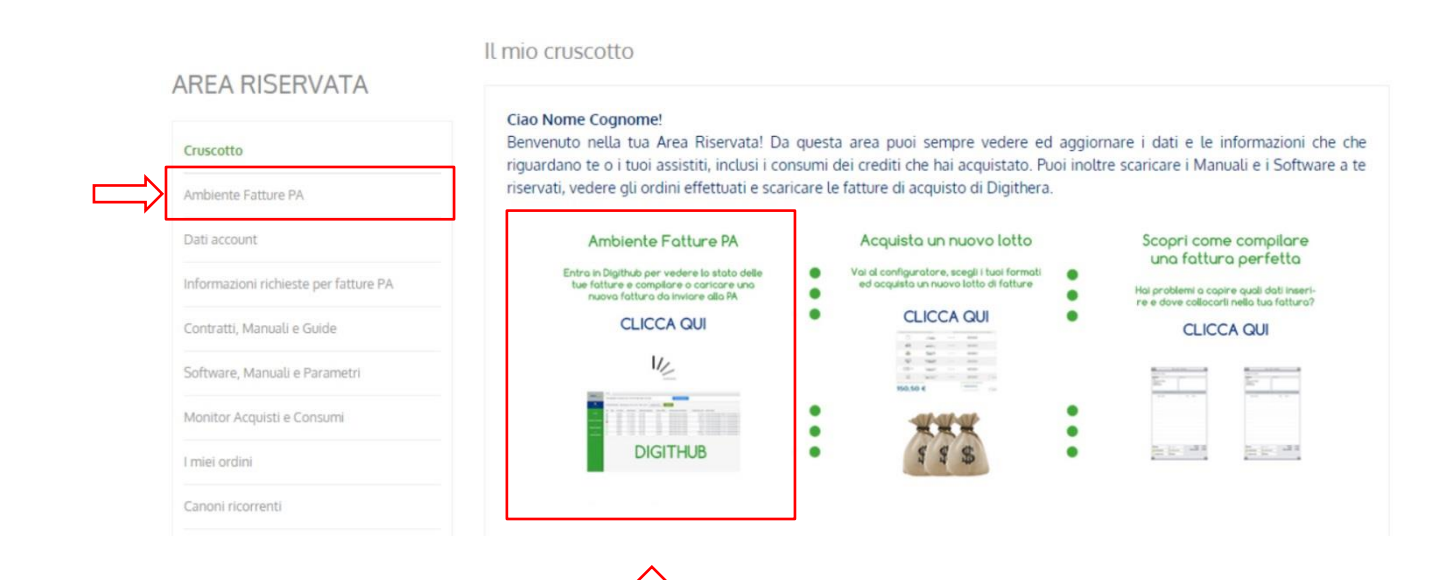

#### Area Fattura PA in DigitHub

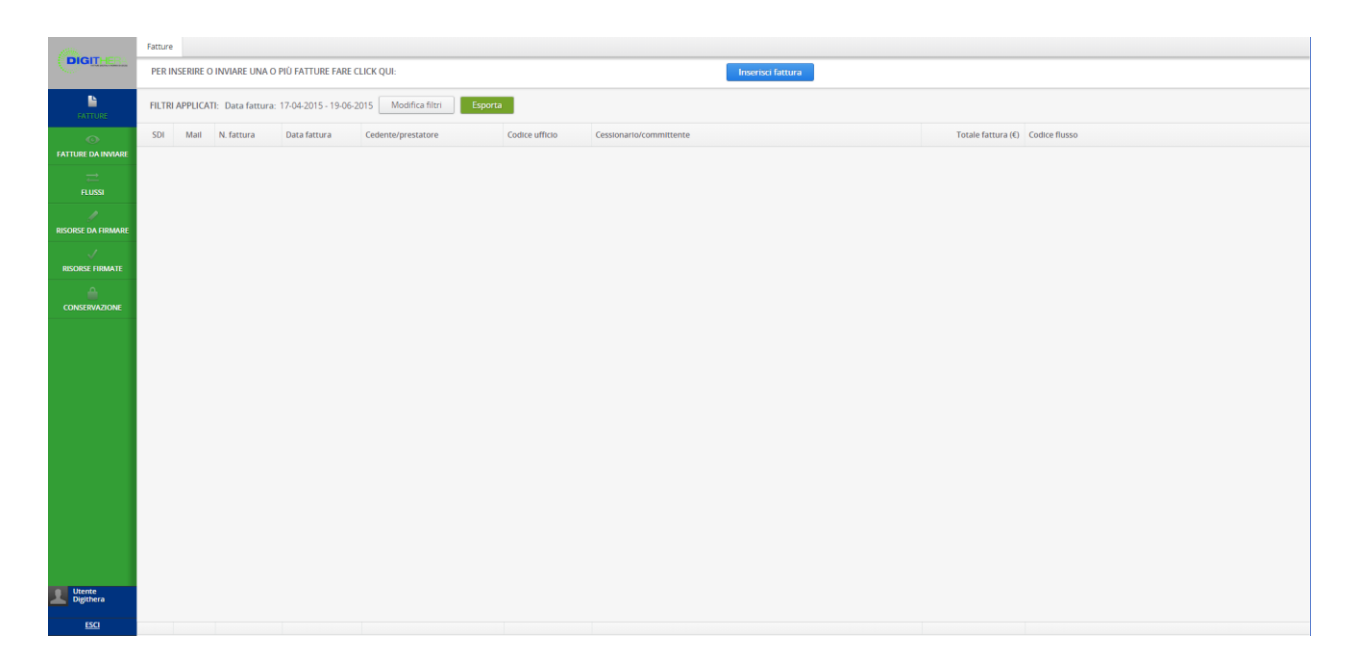

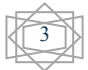

#### Guida di Registrazione e Acquisto Online

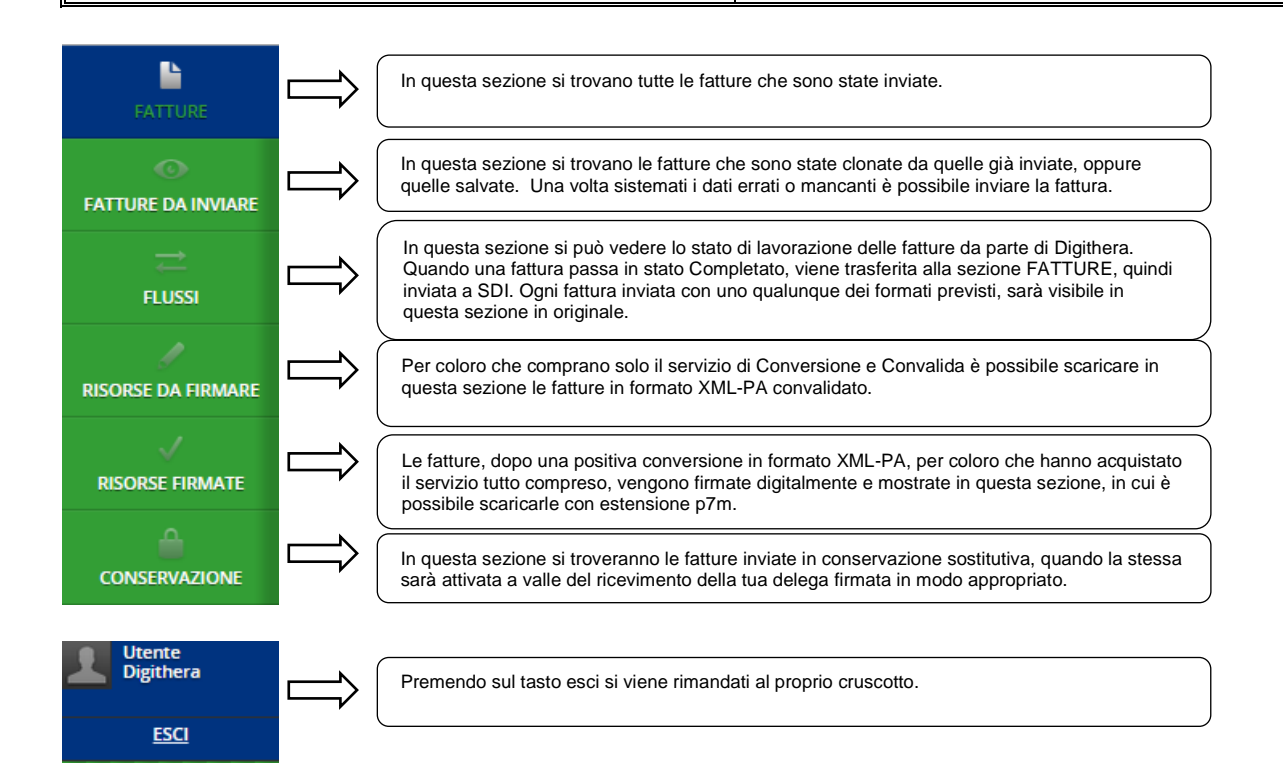

#### FATTURE

In questa sezione è possibile caricare le fatture (ReDigit, PDF e XMLPA) con il tasto Inserisci fattura. Gli altri pulsanti che troviamo sono Modifica filtri e Esporta.

| PER INSERIRE O INVIARE UNA O PIÙ FATTURE FARE CLICK QUI:                                            |                                                                                            | Inserisci fattura                                          |
|----------------------------------------------------------------------------------------------------|--------------------------------------------------------------------------------------------|------------------------------------------------------------|
| FILTRI APPLICATI: Data fattura: 17-04-2015 - 19-06-2015 Modifica filtri                             | Esporta                                                                                    | Π                                                          |
| Da qui è possibile filtrare le<br>fatture per stato, data o testo<br>oppure togliere tutti i filtri | Da qui è possibile creare un report delle fatture inviate. Il report verrà inviato tramite | Da qui puoi usare ReDigit e<br>l'Upload di fatture PDF/XML |

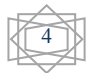

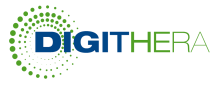

#### Guida di Registrazione e Acquisto Online

può trovare la fattura.

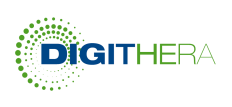

| SDI      | Mail N. fattura | Data fattura | Cedente/prestatore | Codice ufficio | Cessionario/committente                                                     | Totale fattura (€) | Codice flusso |
|----------|-----------------|--------------|--------------------|----------------|-----------------------------------------------------------------------------|--------------------|---------------|
| <b>3</b> | 2/PA            | 31-01-2015   |                    | 23LHX8         | TRIBUNALE DI SIENA                                                          | 97,37              |               |
| <b>3</b> | 1/PA            | 31-01-2015   |                    | 23LHX8         | TRIBUNALE DI SIENA                                                          | 725,01             |               |
| ×        | 1/PA            | 31-01-2015   |                    | UFVC7P         | ISTITUTO PROFESSIONALE PER I SERVIZI ALBERGHIERI E<br>RISTORAZIONE - AVERSA | 26,53              |               |
| *        | 11/PA           | 31-01-2015   |                    | KNZUBH         | TRIBUNALE DI LIVORNO                                                        | 761,28             |               |
| <b>1</b> | 5-PA/2015       | 30-01-2015   |                    | UF63FY         | ISTITUTO COMPRENSIVO - CALVIZZANO - I.C. MARCO<br>POLO                      | 219,60             |               |
| ×        | 2/PA            | 30-01-2015   |                    | BM6SFU         | TRIBUNALE DI SANTA MARIA CAPUA VETERE                                       | 141,92             |               |
| ۲        | 14/PA           | 30-01-2015   |                    | 02STBU         | RE. T.L.A. CAMPANIA - UFF. AMMINISTRAZIONE                                  | 98,00              |               |
| ۲        | 13/PA           | 30-01-2015   |                    | 02STBU         | RE. T.L.A. CAMPANIA - UFF. AMMINISTRAZIONE                                  | 7.991,00           |               |
| ×        | 1/PA            | 30-01-2015   |                    | BM6SFU         | TRIBUNALE DI SANTA MARIA CAPUA VETERE                                       | 400,75             |               |
| ×        | 4/PA            | 30-01-2015   |                    | SGGOXH         | MINISTERO DELLA GIUSTIZIA                                                   | 215,70             |               |
| ×        | 3/P.A.          | 30-01-2015   |                    | BM6SFU         | TRIBUNALE DI SANTA MARIA CAPUA VETERE                                       | 32,90              |               |
| /        | 2/PA            | 30-01-2015   |                    | SGGOXH         | TRIBUNALE DI NAPOLI                                                         | 712,88             |               |
| ×        | 01/PA           | 30-01-2015   |                    | UFMVQR         | ISTITUTO TECNICO PER GEOMETRI - ITG G.M. DEVILLA                            | 600,00             |               |
| ×        | 01/PA           | 29-01-2015   |                    | BM6SFU         | TRIBUNALE DI SANTA MARIA CAPUA VETERE                                       | 67,20              |               |
| ×        | 9/PA            | 29-01-2015   |                    | UFCO02         | LICEO CLASSICO STATALE CARDUCCI                                             | 80,00              |               |
| ×        | 8/PA            | 29-01-2015   |                    | UFC002         | LICEO CLASSICO STATALE CARDUCCI                                             | 80,00              |               |
| ×        | 2/PA            | 29-01-2015   |                    | BM6SFU         | TRIBUNALE DI SANTA MARIA CAPUA VETERE                                       | 16,00              |               |
|          |                 |              |                    |                |                                                                             |                    |               |

Se si clicca su una singola fattura si apre una finestra di dettaglio, come segue:

|                                         | Da qui si sca<br>In caso di Re<br>risultante dal                                   | rica il file originale.<br>Digit, il pdf<br>la compilazione | Da qui è possibile vis<br>gli eventuali allegati in<br>all'interno dell'XMLPA                              | sualizzare<br>nseriti<br>A.                                                                                                    |
|-----------------------------------------|------------------------------------------------------------------------------------|-------------------------------------------------------------|----------------------------------------------------------------------------------------------------|----------------------------------------------------------------------------------------------------|
| Dettagli                                |                                                                                    |                                                             | Allegati                                                                                                   |                                                                                                    |
| N. fattura                              | 10/X                                                                               |                                                             | .pdf                                                                                                    | Vedi                                                                                                    |
| Data fattura                            | 04-12-2014                                                                         |                                                             | · · · · · · · · · · · · · · · · · · ·                                                                      |                                                                                                    |
| Cedente/prestatore                      |                                                                                    |                                                             | Stopico CTATI SDI                                                                                          |                                                                                                    |
| Cessionario/committente                 | IST. COMPR. "UNGARET<br>(UFA5MZ)                                                   | DRE TERESA DI CALCUTTA"                                     | Da firmare 05-12-2014 13:06-25                                                                             | / In questa sezione sarà presente                                                                                                    |
| Totale fattura (€)                      | 53,89                                                                              |                                                             | Pronta per la consegna 05-12-2014 13:06:46                                                                 | fattura e sarà possibile visualizzare e                                                                                                    |
| File originale                          | Vedi                                                                               |                                                             | Consegnata 05-12-2014 17:15:05 Vedi Sc                                                                     | carica scaricare le varie ricevute di SDI.                                                                                                    |
| File XML-PA                             | Scarica Vedi                                                                       |                                                             | Accettata 09-12-2014 16:35:38 Vedi Sc                                                                      | carica                                                                                                    |
|                                         | Ţ                                                                                  |                                                             | Storico stati invio Mail                                                                                   | Ricevisia de Seguna<br>una se la constance de la constance de<br>una se la constance de la constance de la constance<br>de la constance una constance de la constance<br>de la constance una constance de la constance de<br>la constance una constance de la constance de la constance<br>de la constance una constance de la constance de la constance<br>la constance una constance de la constance de la constance<br>la constance de la constance de la constance de la constance de la constance<br>la constance de la constance de la con |
| Da qui<br>rispetti<br>XML-P<br>visualiz | è possibile<br>ivamente scaricare il f<br>2A generato e<br>zzarlo con un foglio di | le                                                          | STORICO STATI CONSERVAZIONE<br>Pronta all'Invio<br>In attesa di accettazione<br>Accettata                  | 09-12-2014 16-35-38<br>09-12-2014 16-35-38<br>12-12-2014 15-04-02                                                                                                    |
| stile ch                                | ne lo rende più leggibil                                                           | e                                                           | In questa sezione si potrà<br>vedere quando le fatture s<br>inviate in conservazione e<br>guando accettate | a<br>Sono<br>e                                                                                                    |

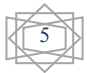

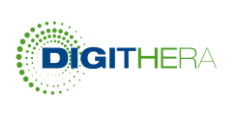

#### **FATTURE DA INVIARE**

In questa sezione saranno presenti le fatture che si decide di clonare o di salvare.

Per tutti i documenti presenti in questa sezione sono mostrati i seguenti tasti:

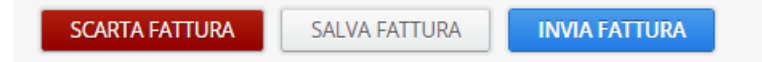

Il pulsante SCARTA FATTURA, elimina da questa sezione la fattura e il flusso collegato passa dallo stato "In Verifica" allo stato "Scartato".

Il pulsante SALVA FATTURA, salva le eventuali modifiche apportate al documento tenendolo sospeso per ulteriori modifiche prima dell'invio. Il flusso corrispondente rimane nello stato "In Verifica".

Il tasto INVIA FATTURA, termina il processo di inserimento. La fattura a questo punto viene spostata da questa sezione alla sezione FATTURE e il flusso corrispondente passa nello stato COMPLETATO.

#### Salvataggio

Quando la fattura viene compilata su ReDigit, è possibile oltre che inviarla immediatamente, effettuare un salvataggio della stessa. La fattura salvata, si troverà in questa sezione. Per ulteriori dettagli consultare la guida di ReDigit.

#### Clonazione

Il processo di clonazione di una fattura avviene partendo da un documento già inviato, quindi all'interno di una fattura nella sezione FATTURE come mostrato nella figura. Il documento clonato manterrà la stessa tipologia di formato della fattura di partenza.

| (DIGITING)         | Fatture 1/T - 2015 - Pronta per l | la consegna il 05/03/2015 12:00 ×                              |                                     |                     |
|--------------------|-----------------------------------|----------------------------------------------------------------|-------------------------------------|---------------------|
| DIGIT              |                                   |                                                                |                                     |                     |
| •                  | Dettagli                          |                                                                | ALLEGATI                            |                     |
| FATTURE            | N. fattura                        | 1/T                                                            | fattura-web.pdf                     | Vedi                |
|                    | Data fattura                      | 05-03-2015                                                     | 4                                   | ÷                   |
| FATTURE DA INVIARE | Tipo fattura                      | Fattura commerciale                                            |                                     |                     |
|                    | Cedente/prestatore                | INDIGITA SRL                                                   | Storico stati SDI                   |                     |
|                    | Cessionario/committente           | ISTITUTO SECONDARIO DI I GRADO - MURIALDO LEONARDO<br>(UFP3H5) | Da firmare 05-03-2015               |                     |
| RISORSE DA FIRMARE | Totale fattura (€)                | 226,00                                                         | 05.03-2015                          |                     |
|                    | File originale                    | Vedi                                                           | Pronta per la consegna 12:00:02     |                     |
| RISORSE FIRMATE    | File XML-PA                       | Scarica Vedi                                                   | 4                                   | ,                   |
|                    |                                   |                                                                |                                     |                     |
|                    |                                   |                                                                | Storico stati invio Mail            |                     |
|                    |                                   |                                                                |                                     |                     |
|                    |                                   |                                                                |                                     |                     |
|                    |                                   |                                                                |                                     |                     |
|                    |                                   |                                                                | STORICO STATI CONSERVAZIONE         |                     |
|                    |                                   |                                                                | Pronta all'invio                    | 05-03-2015 11:59:55 |
|                    |                                   |                                                                | In attesa di accettazione           | 05-03-2015 11:59:55 |
|                    |                                   |                                                                |                                     |                     |
|                    |                                   |                                                                |                                     |                     |
|                    |                                   |                                                                |                                     |                     |
|                    |                                   |                                                                |                                     |                     |
|                    |                                   |                                                                |                                     |                     |
|                    |                                   |                                                                |                                     |                     |
|                    |                                   |                                                                |                                     |                     |
| Utente             |                                   |                                                                |                                     |                     |
| - Diguiera         | Clona la fattura                  |                                                                |                                     |                     |
| <u>ESCI</u>        |                                   |                                                                |                                     |                     |
|                    |                                   | -                                                              |                                     |                     |
|                    |                                   | Premendo qui, verrà                                            |                                     |                     |
|                    |                                   | automaticamente creata una                                     |                                     |                     |
|                    |                                   | fattura uguale che sarà inserita                               |                                     |                     |
|                    |                                   | in Fatture da inviare.                                         |                                     |                     |
|                    | $\subseteq$                       |                                                                |                                     |                     |
|                    |                                   |                                                                |                                     |                     |
|                    |                                   | une Cul                                                        | proponto dogumento à di proprietà d | i Digithara S r l   |
|                    |                                   | era Sri li contenuto dei p                                     | presente documento e di proprieta d | i Digithera S.r.i.  |
|                    |                                   |                                                                |                                     | ^                   |

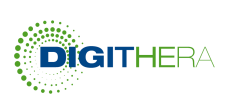

Una volta che la fattura è stata clonata, verrà creato un nuovo flusso. La fattura clonata potrà essere corretta o modificata in alcune sue parti e rimandata nuovamente. Lo stato del flusso rimarrà In verifica fino a che la fattura viene inviata oppure scartata.

| h                  | Codice flusso                        | Origine          | Data creazione      | Stato       | Cedente prestatore |
|--------------------|--------------------------------------|------------------|---------------------|-------------|--------------------|
| FATTURE            | 9a833b5a-08f7-47e1-96c9-5b6574b45185 | Clone di fattura | 10-03-2015 17:58:20 | In verifica | IT12345678911      |
| 0                  |                                      |                  |                     |             |                    |
| FATTURE DA INVIARE |                                      |                  |                     |             |                    |
| ≓<br>nussi         |                                      |                  |                     |             |                    |
| 1                  |                                      |                  |                     |             |                    |
| RISORSE DA FIRMARE |                                      |                  |                     |             |                    |
| 1                  |                                      |                  |                     |             |                    |
| RISORSE FIRMATE    |                                      |                  |                     |             |                    |
| ÷                  |                                      |                  |                     |             |                    |
| CONSERVAZIONE      |                                      |                  |                     |             |                    |

L'immagine seguente mostra una fattura clonata. Cliccando sopra la fattura, comparirà automaticamente una form precompilata con i dati della fattura originale. Dopo aver modificato o corretto i campi necessari, si potrà cliccare su INVIA FATTURA. La fattura clonata passerà quindi da Fatture da inviare a Fatture. Il flusso, a sua volta, passerà nello stato completato.

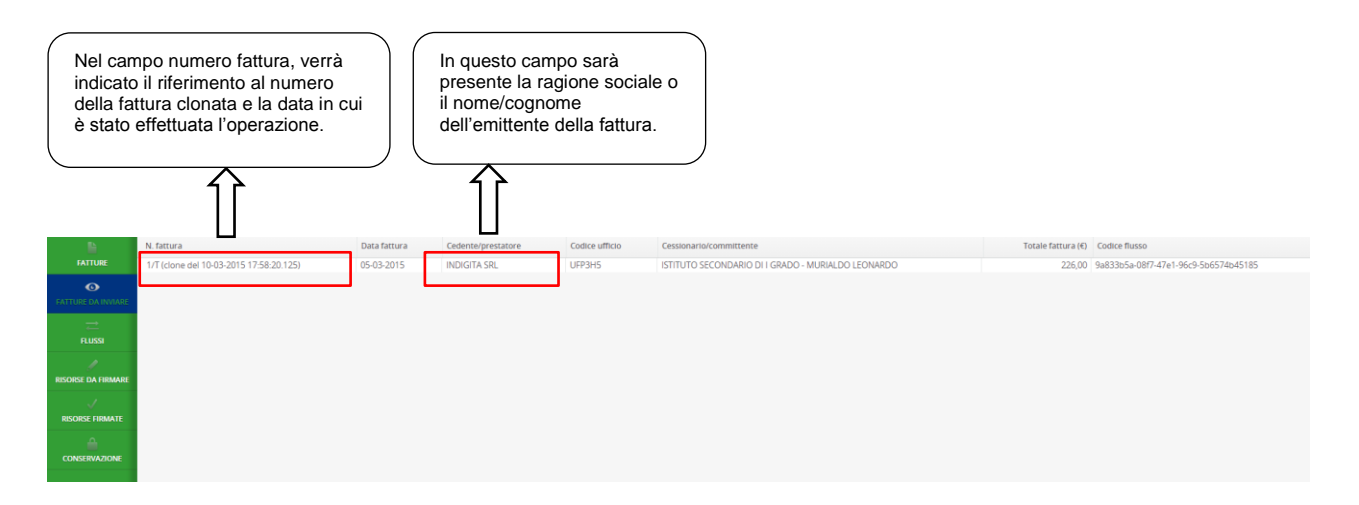

Attenzione: nel caso in cui si clona la fattura, bisogna controllare il numero fattura inserendo quello desiderato.

#### FLUSSI DI IMPORTAZIONE

In questa sezione sono presenti le fatture pervenute tramite i seguenti canali/servizi:

- ScanDigit (via immagine e via Carta)
- TeleDigita (fatture compilate direttamente da Digithera)
- ReDigimail (PDF)
- InDigita
- DigiConnect OB (XML-PA)
- ReDigit (compilate via form online. Per la Guida di ReDigit clicca qui)

Ogni flusso in ingresso è rappresentato da una riga e che ha la seguente struttura:

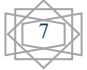

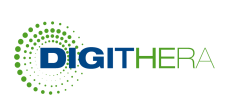

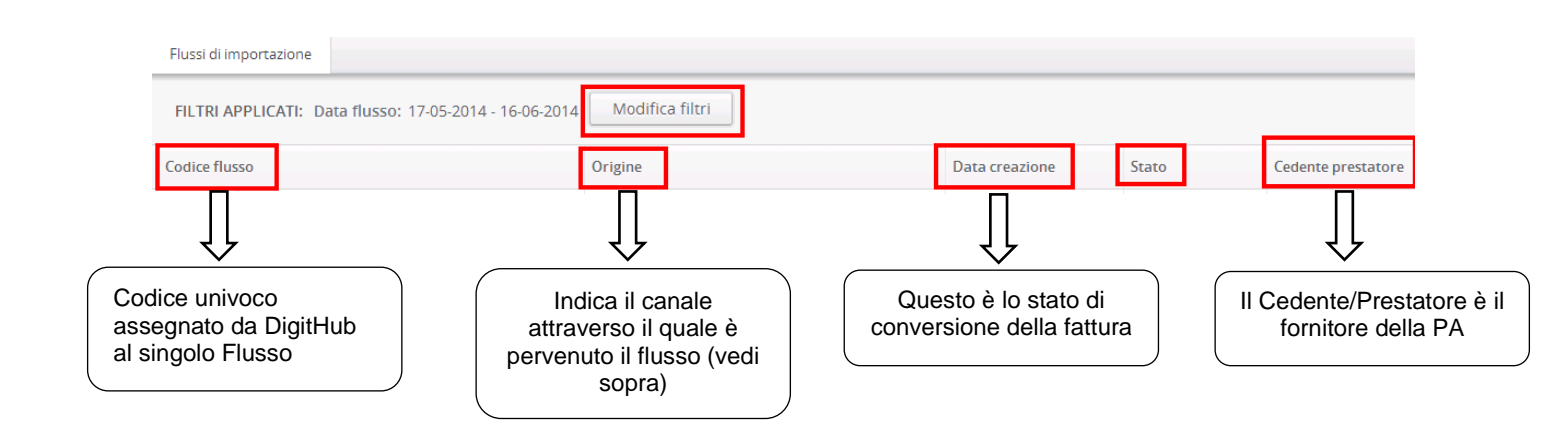

La pagina dei Flussi riporterà un elenco di oggetti, ognuno dei quali rappresenta quindi una fattura pervenuta con i suoi allegati.

Se si clicca su uno degli oggetti identificati dai parametri sopra descritti si apre una finestra di dettaglio

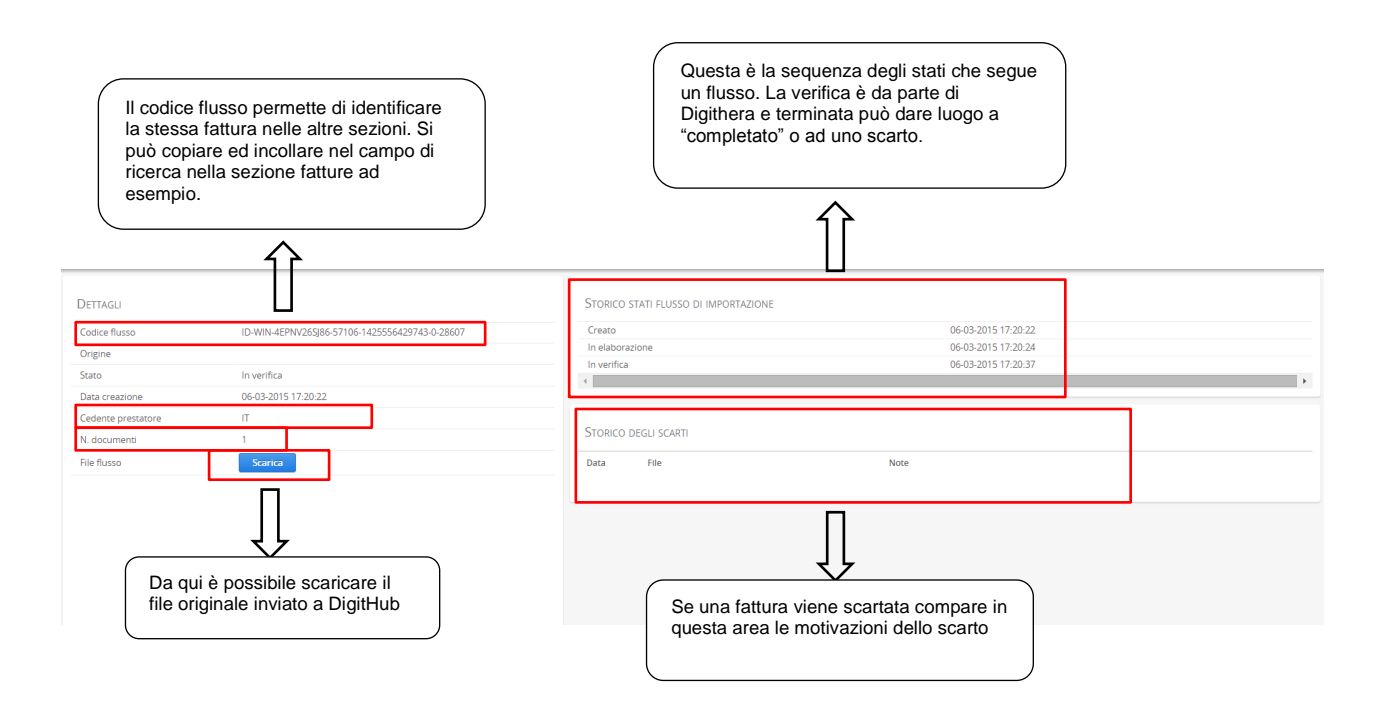

Nella fase di elaborazione viene effettuata l'estrazione dei dati dalla fattura originale e contestualmente prende luogo la conversione della fattura in formato XML-PA.

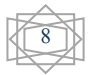

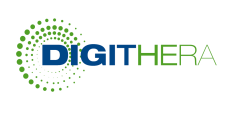

In questo formato la fattura viene inoltre integrata con le informazioni richieste dalla norma che risiedono nell'area delle "Informazioni per Fatture PA" di ogni fornitore (Cedente/Prestatore). Subito dopo la fattura subisce un processo di convalida dove vengono effettuate alcune verifiche di esistenza e congruità:

- Date Scadenza e Termini Pagamento
- Imponibili parziali e totale in Fattura
- Parziali IVA per aliquota e Totale IVA
- Esistenza Codice Univoco (ed eredità del Codice Fiscale da IndicePA)
- Duplicazione Numero di Fattura
- Associazione campi CIG, CUP a documento con relativa data.

Qualora vi sia una sola non conformità dei parametri sopra descritti, la Fattura rimane in Stato "In Verifica" fino alla risoluzione che generalmente avverrà previo invio di una nuova fattura corretta da parte del Fornitore della PA. Lo Stato "Completata" si riferisce sia al positivo completamento del processo di convalida che al negativo, in cui la fattura viene scartata per non conformità.

<u>ATTENZIONE</u> : Se il flusso viene interrotto a questo stadio sarà possibile inviare nuovamente una fattura con lo stesso numero della precedente perché il blocco è avvenuto da parte di Digithera prima della presa in carico da parte di SdI o della PA destinataria.

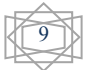

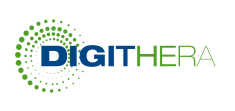

#### **RISORSE DA FIRMARE**

In questa sezione di DigitHub pervengono le fatture dopo essere state convertite, integrate con dati complementari e convalidate dal punto di vista formale.

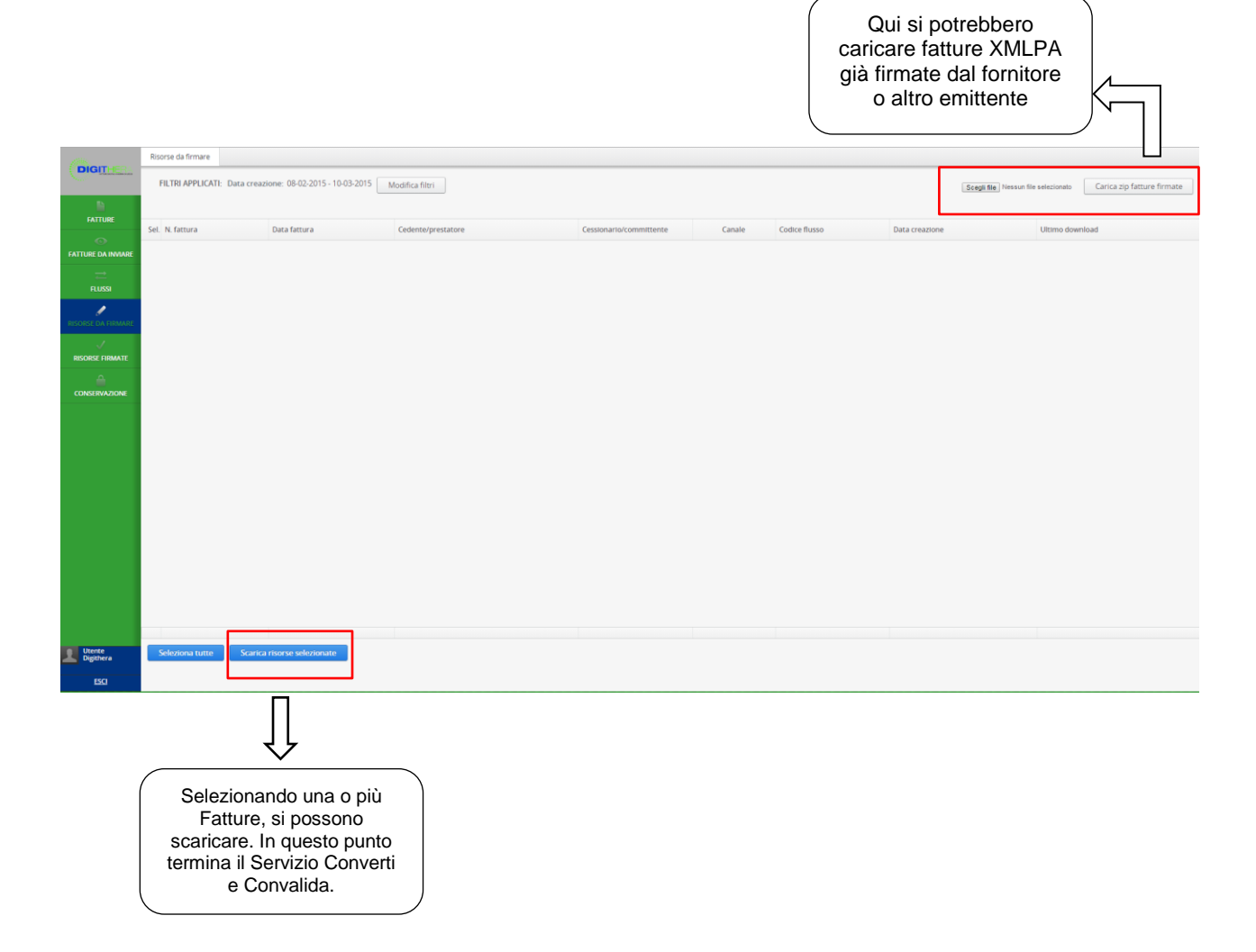

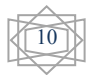

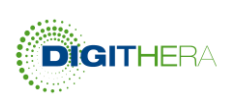

E' possibile selezionare una o più fatture in questa sezione e cliccando sul pulsante scarica risorse tutte le fatture selezionate vengono scaricate in un unico file ZIP, contenente appunto una serie di file XML.

Il Servizio Conversione e Convalida prevede proprio che il risultato del processo sia disponibile in questa sezione e che quindi i file possano essere scaricati all'occorrenza, firmati e inviati al Sistema di Interscambio direttamente dall'Utente dell'Azienda.

Per le fatture per le quali è stato acquistato un Servizio Tutto Compreso è previsto un passaggio automatico, dopo la convalida, all'apposizione della firma digitale e successivamente vengono posizionate nella sezione successiva.

#### **RISORSE FIRMATE**

In questa sezione sono presenti tutte le fatture per le quali Digithera provvede alla apposizione della firma digitale e all'invio al Sistema di Interscambio. Quest'area è analoga a quelle delle Risorse da Firmare con la differenza che i file XMLPA sono firmati digitalmente quindi hanno estensione .p7m.

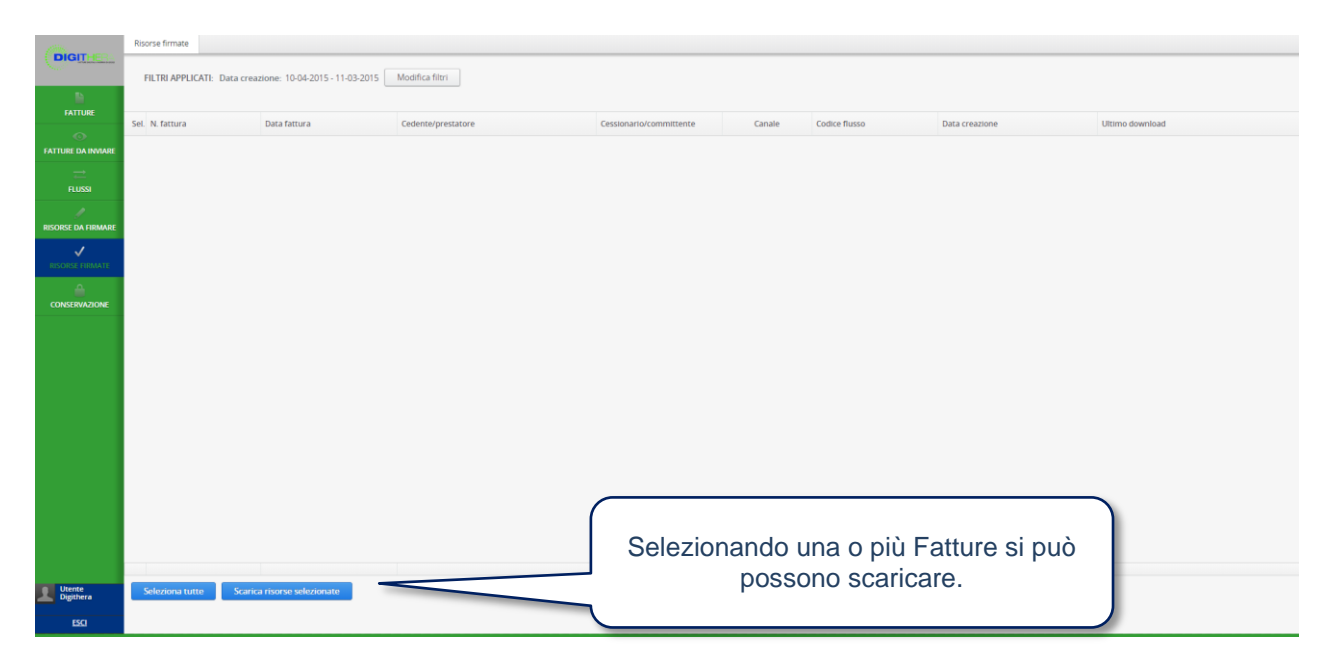

Dopo essere state firmate le fatture vengono inviate al Sistema di Interscambio e gli stati relativi sono visibili nella sezione Fatture.

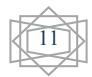

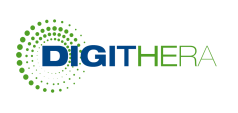

#### CONSERVAZIONE

In questa sezione vengono convogliate le fatture già presenti nella sezione "Fatture" che abbiano acquisito uno degli stati che ne prevedano l'invio in Conservazione Sostitutiva ovvero:

- Accettata
- Termini di Notifica Scaduti
- Rifiutata (in questo caso è possibile riemettere la fattura con lo stesso numero e che verrà conservata insieme a tutte le altre omologhe)

Gli stati che una fattura può avere in questa sezione sono fondamentalmente due:

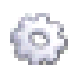

In attesa di accettazione. Se questo stato persiste è possibile che non sia stata ricevuta correttamente la Delega per la Conservazione Sostitutiva da inviare a Unimatica SpA. Scrivere a <u>staticedpre@digithera.it</u> per informazioni.

La fattura e la ricevuta di SdI che ne attestavano la predisposizione all'invio in conservazione sono state effettivamente inviate in conservazione.

| DIGIT              | Fatture |         |        |                  |                      |                                          |                    |                                       |
|--------------------|---------|---------|--------|------------------|----------------------|------------------------------------------|--------------------|---------------------------------------|
| Didit              | FILTRI  | APPLIC  | ATI: D | ita fattura: 18- | 10-2014 - 17-11-2014 | Modifica filtri Esporta                  |                    |                                       |
|                    | Stato   | N. fact | ura    | Data fattura     | Cedente/prestatore   | Cessionario/committente                  | Totale fattura (€) | Codice flusso                         |
| FATTURE            | 6       | 100     | 22014  | 12-11-2014       |                      | ISTITUTO PROF ALBERGHIERO DI STATO       | 881.14             | ID-WIN-4EPNV265I86-59918-14157596110  |
|                    | 0       | 00      | 2014   | 31-10-2014       |                      | COMANDO PROV. V.V.F. RAGUSA              | 999,70             | ID-WIN-4EPNV265(86-50509-14156941343  |
| TLUSS              | V       | 101     | /2014  | 31-10-2014       | (GRI) CATEGORI       | LP.S.S.E.O.A. K. WOJTYLA                 | 2.341,89           | ID-WIN-4EPNV265j86-59609-14150234186  |
|                    | V       | 101     | /2014  | 31-10-2014       |                      | I.P.S.S.E.O.A. K. WOJTYLA                | 725,38             | ID-WIN-4EPNV265J86-59609-14150234186  |
|                    | V       | 201     | /2014  | 31-10-2014       |                      | LP.S.S.E.O.A.K. WOJTYLA                  | 2.501,62           | ID-WIN-4EPNV265j86-59609-141502341864 |
| RISORSE DA FIRMARE | V       | 302     | /2014  | 31-10-2014       |                      | LP.S.S.E.O.A. K WOJTYLA                  | 81,98              | ID-WIN-4EPNV265j86-59609-14150234186  |
|                    | V       | 202     | :/2014 | 31-10-2014       |                      | LP.S.S.E.O.A. K. WOJTYLA                 | 247,16             | ID-WIN-4EPNV265j86-59609-14150234186  |
|                    | 4       | 001     | /2014  | 31-10-2014       |                      | IP55AT ROCCO CHINNICI VIA MANTOVA S.N.C. | 105,31             | ID-WIN-4EPNV265(86-59609-14150234186) |
| RISORSE FIRMATE    | V       | 201     | /2014  | 31-10-2014       | 1                    | IPSSAT ROCCO CHINNICI VIA MANTOVA S.N.C. | 138,20             | ID-WIN-4EPNV265J86-59609-141502341864 |
|                    | 4       | 102     | 2014   | 31-10-2014       |                      | CONVITTO NAZIONALE DI STATO G. FALCONE   | 3.701,25           | ID-WIN-4EPNV265j86-59918-14157596110  |
| en an Changella    | V       | 201     | /2014  | 31-10-2014       |                      | CONVITTO NAZIONALE DI STATO G. FALCONE   | 21,037,69          | ID-WIN-4EPNV265j86-59609-14150234186  |
|                    | V       | 201     | /2014  | 31-10-2014       | BREEKLAN             | CAPITANERIA DI PORTO - TRAPANI           | 214,95             | ID-WIN-4EPNv265j86-63859-14150690847  |
| -                  | V       | 102     | 2014   | 31-10-2014       |                      | CONVITTO NAZIONALE DI STATO G. FALCONE   | 34,94              | ID-WIN-4EPNV265J86-63859-14150690847  |
|                    | V       | :01     | 2014   | 31-10-2014       | a later and a later  | LPSSEO.A.K.WOJTYLA                       | 956,68             | ID-WIN-4EPNV265j86-59609-14150234186r |
|                    | 0       | 00      | 2014   | 30-10-2014       |                      | ISTITUTO PROF.ALBERGHIERO DI STATO       | 44,84              | ID-WIN-4EPNV265J86-60493-14145903231  |
|                    | 1 2223  | 00      | COMP.  |                  |                      |                                          | 20.22              |                                       |

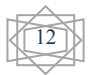

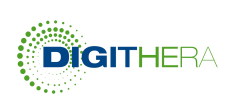

## STATO DI INVIO DELLE FATTURE

La tabella mostra la legenda delle icone che caratterizzano gli stati di una Fattura nella sezione "Fatture" sotto la colonna SDI. Cliccando sulla Fattura sarà possibile leggere il dettaglio decodificato delle notifiche/ricevute e scaricare il messaggio in XML firmato inviato da SdI.

|         | Fattura Impedita (Causa Dati o Canali)   |
|---------|------------------------------------------|
| 1       | Formato XML-PA pronta da Firmare         |
|         | Fattura Duplicata (stesso numero)        |
| 6       | Pronta per la Consegna a SdI (SLA 24 h)  |
| Δ       | Fattura Non Valida, rifiutata da SdI     |
| $\odot$ | Notifica Mancata Consegna (Sdl ritenta)  |
|         | Fattura Consegnata alla PA               |
| 15      | Termini di Notifica Scaduti (15 gg)      |
| >       | Fattura Accettata dalla PA (entro 15 gg) |
| ×       | Fattura Rifiutata dalla PA (entro 15 gg) |

- Nel primo caso contattare il Supporto Digithera per capire il motivo del blocco.
- I 15 giorni partono dalla Data di Consegna.
- In caso di Fattura non Valida o Rifiutata dalla PA è possibile re-inviarla corretta e con la stessa numerazione di quella originale.

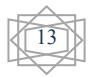